## Contents

- Add a Model project
- <u>The ViewModel has DrinkOrders</u>
- Present DrinkOrders in a ListBox
  - <u>Write the DrinkOrderDataTemplate</u>
  - Add the DataTemplate to the MainPage
- Last Call
- Ask the Mixologist
  - Why create a Model project for DrinkOrder?
  - Should a property always notify the View?
  - Why re-implement the TextBlock implicit style?

Right now the "Happy Hour" application pops up a message box promising to get us a drink. We'll change that. We're finally ready to put the (M)odel in MVVM by binding to an entity defined in its own model project.

The revised application will accept a drink name, create a new *DrinkOrder* entity with that name, add this new *DrinkOrder* to a *DrinkOrders* collection, and display that collection in a *ListBox*.

The 04-HappyHour tutorial folder holds the state of this solution at the end of the lesson.

Here's the *ListBox* version in action:

| It's HAPPY HOUR!<br>What are you having?                                          |  |
|-----------------------------------------------------------------------------------|--|
| Ask for it                                                                        |  |
| ld: 1<br>Drink Name: Orange Juice<br>Created: Monday, January 16, 2012 9:20:08 PM |  |
|                                                                                   |  |

# Add a Model project

1. File |Add | New Project | Silverlight Class Library | "Model.SL"

The ".SL suffix anticipates the non-Silverlight model project that awaits us in a future lesson.

- 3. Pick Silverlight 4 or Silverlight 5 depending upon which Silverlight version you are building.
- 4. Delete the template-generated *Class1*.
- 5. Change the project's default namespace to Model in the Model.SL property sheet.

| 🥶 Model.SL >    |                                                     |  |
|-----------------|-----------------------------------------------------|--|
| Silverlight     | Configuration: N/A Relatform: N/A                   |  |
| Build           |                                                     |  |
| Build Events    | Application                                         |  |
| Reference Paths | Assembly name: Default namespace:<br>Model.SL Model |  |

This is another anticipatory maneuver. The namespace of entities in this Silverlight project must be the same as the namespace of entities in the forthcoming non-Silverlight model project.

#### 6. Add | Class | "DrinkOrder"

7. Replace the contents with the following definition of a DrinkOrder entity:

```
namespace Model
{
    public class DrinkOrder
    {
        protected static int NextId = 1;
        public DrinkOrder()
        {
            Id = NextId++;
            DrinkName = "<new DrinkOrder>";
            Created = System.DateTime.UtcNow;
        }
        public int Id { get; private set; }
        public string DrinkName { get; set; }
        public System.DateTime Created { get; private set; }
    }
}
```

That's all will do in the Model project for now. Return to the HappyHour Silverlight application project.

## The ViewModel has DrinkOrders

1. Add a *Model.SL* project reference to the *HappyHour* project.

- 2. Open MainPageViewModel.
- 3. Add a DrinkOrders property of type BindableCollection<DrinkOrder>.

```
public BindableCollection<DrinkOrder> DrinkOrders {get; set;}
BindableCollection<T> is an enrichment of the .NET ObservableCollection<T>.
```

```
4. Add a "using" statement to the model.
```

using Model;

Soon we'll add a *ListBox* to the view and we'll name it "DrinkOrders", the same as the property name. A convention will kick in, binding the *ListBox.ItemsSource* to this *DrinkOrders* property automatically.

Of course the *ViewModel* itself betrays no awareness of this future; its job is to make the *DrinkOrders* available in a bindable form. Mission accomplished.

```
5. Add a constructor to initialize DrinkOrders.
```

```
public MainPageViewModel()
{
    DrinkOrders = new BindableCollection<DrinkOrder>();
}
```

6. Add a SelectedDrinkOrder property.

```
private DrinkOrder _selectedDrinkOrder;
public DrinkOrder SelectedDrinkOrder
{
  get { return _selectedDrinkOrder; }
  set {
    if (_selectedDrinkOrder == value) return;
    _selectedDrinkOrder = value;
    NotifyOfPropertyChange("SelectedDrinkOrder");
  }
}
```

We want to bind this property to the *ListBox.SelectedItem* so that the *ViewModel* hears when the user selects a drink in the *ListBox*.

We will reset the *SelectedDrinkOrder* each time we add a new drink. We want the *ListBox* to hear about that and adjust its selected item accordingly so we have to raise the *PropertyChanged* event when the *SelectedDrinkOrder* value changes.

We could write the binding by hand ... but we don't have to. The property name, *SelectedDrinkOrder*, adheres to a convention for *Selector* controls. If the *Selector* control's name is "Foos", the convention says that "*SelectedFoo*" (or "*ActiveFoo*" or "*Current*Foo") should be bound to the *Selector* control's *SelectedItem*. *SelectedDrinkOrder* fits the pattern for a *ListBox* named "DrinkOrders".

7. Replace every "AskForIt" with "AddDrinkOrder" in the entire project. Use Visual Studio's global search-and-replace.

We are re-purposing the Button to add new DrinkOrder objects to the DrinkOrders collection.

8. Replace the body of AddDrinkOrder (formerly AskForIt).

```
public void AddDrinkOrder()
{
    var drink = new DrinkOrder {DrinkName = DrinkName};
    DrinkOrders.Add(drink);
    SelectedDrinkOrder = drink;
}
```

We don't need *AskForIt* anymore but we do need an *AddDrinkOrder* method. Instead of launching a *MessageBox*, we create a new *DrinkOrder* with the user-entered drink name and add that *DrinkOrder* to the *DrinkOrders* collection. We're also making the new drink order the "selected drink order" ... a fact that should become apparent on screen.

The entire MainPageViewModel should look like this:

```
using System;
using Caliburn.Micro;
using Model;
namespace HappyHour
  [Export]
 public class MainPageViewModel : Screen
   public MainPageViewModel()
       DrinkOrders = new BindableCollection<DrinkOrder>();
   public BindableCollection<DrinkOrder> DrinkOrders { get; set; }
   private string _drinkName;
   public string DrinkName
      get { return _drinkName; }
      set
       {
          _drinkName = value;
         NotifyOfPropertyChange("CanAddDrinkOrder");
       }
   private DrinkOrder _selectedDrinkOrder;
   public DrinkOrder SelectedDrinkOrder
      get { return _selectedDrinkOrder; }
      set {
          selectedDrinkOrder = value;
         NotifyOfPropertyChange("SelectedDrinkOrder");
       }
   public bool CanAddDrinkOrder
      get { return !String.IsNullOrWhiteSpace(DrinkName); }
   public void AddDrinkOrder()
       var drink = new DrinkOrder {DrinkName = DrinkName};
       DrinkOrders.Add(drink);
       SelectedDrinkOrder = drink;
  }
```

## Present DrinkOrders in a ListBox

- 1. Open MainPage.xaml.
  - 2. Convert the StackPanel to a five row Grid.

```
<Grid>

<Grid>

<Grid.RowDefinitions>

<RowDefinition Height="Auto" /> <!-- Title -->

<RowDefinition Height="Auto" /> <!-- Question -->

<RowDefinition Height="Auto" /> <!-- TextBox -->

<RowDefinition Height="Auto" /> <!-- Button -->

<RowDefinition Height="*" /> <!-- ListBox -->

</Grid.RowDefinitions>

<TextBlock ... Grid.Row="0" />

<TextBlock ... Grid.Row="1" />

<TextBlock ... Grid.Row="1" />

<TextBox x:Name="DrinkName" ... Grid.Row="2" />

<Button x:Name="AddDrinkOrder" ... Grid.Row="3" />

</Grid>
```

We can't use the *StackPanel* anymore. We're about to add a *ListBox* whose contents will grow potentially beyond the length of the browser window. We'll want to scroll the *ListBox* when it does. Unfortunately, UI elements within a *StackPanel* can't scroll. That's by design ... however inconvenient it may be for us. The contents of a Grid can scroll so we abandon the *StackPanel* in favor of the *Grid*.

3. Add a ListBox named "DrinkOrders" below the button; put it on the fifth row (row "4" counting from 0).

```
<ListBox x:Name="DrinkOrders" Grid.Row="4" />
```

By convention, the *ListBox.ItemsSource* will be bound to (and populated by) the *ViewModel's DrinkOrders* property. When the user selects a row in the *ListBox*, the associated *DrinkOrder* entity becomes the *SelectedDrinkOrder*.

4. Bind the *ItemTemplate* of the *ListBox* to "*DrinkOrderDataTemplate*":

```
<ListBox x:Name="DrinkOrders" Grid.Row="4"
ItemTemplate="{StaticResource DrinkOrderDataTemplate}" />
```

The ListBox needs a DrinkOrderDataTemplate; time to write it.

## Write the DrinkOrderDataTemplate

We need a way to display the *DrinkOrders* in the *ListBox*. In this lesson, we are following the industry standard practice of displaying *ListBox* items in an *ItemTemplate* which is implemented as a *DataTemplate*.

In the next lesson, we replace the DataTemplate with a View based on a UserControl.

The *MainPage* should stay focused on a consistently high level of display concerns, not the minutia of presenting a *DrinkOrder* in a *ListBox*. It should only have "main page" XAML. Therefore, we'll put the *DataTemplate* in a separate *ResourceDictionary* and import that dictionary in the *MainPage*.

1. Select the Views folder.

#### 2. Add | New Item | Silverlight Resource Dictionary | "DrinkOrderDataTemplate.xaml"

We'll display a DrinkOrder on three lines like this:

```
ld: 1
Drink Name: Orange Juice
Created: Monday, January 16, 2012 9:32:28 PM
```

3. Define the DrinkOrderDataTemplate as follows:

```
<ResourceDictionary
xmlns="http://schemas.microsoft.com/winfx/2006/xaml/presentation"
xmlns:x="http://schemas.microsoft.com/winfx/2006/xaml"
xmlns:cal="http://www.caliburnproject.org">
```

<DataTemplate x:Key="DrinkOrderDataTemplate">

| <pre><grid cal:bind.modelwithoutcontext="{Binding}"></grid></pre>                            |
|----------------------------------------------------------------------------------------------|
| <grid.resources></grid.resources>                                                            |
| Re-implemented implicit styles for non-Controls                                              |
| <style basedon="{StaticResource DefaultTextBlock}" targettype="TextBlock"></style>           |
|                                                                                              |
| <grid.rowdefinitions></grid.rowdefinitions>                                                  |
| <rowdefinition></rowdefinition>                                                              |
| <rowdefinition></rowdefinition>                                                              |
| <rowdefinition></rowdefinition>                                                              |
|                                                                                              |
| <grid.columndefinitions></grid.columndefinitions>                                            |
| <columndefinition></columndefinition> column for labels                                      |
| <columndefinition></columndefinition> column for values                                      |
|                                                                                              |
| <textblock grid.column="0" grid.row="0" padding="2" text="Id:"></textblock>                  |
| <textblock grid.column="0" grid.row="1" padding="2" text="Drink Name:"></textblock>          |
| <textblock grid.column="0" grid.row="2" padding="2" text="Created:"></textblock>             |
| <textblock grid.column="1" grid.row="0" padding="2" x:name="Id"></textblock>                 |
| <textblock grid.column="1" grid.row="1" padding="2" x:name="DrinkName"></textblock>          |
| <textblock <="" grid.column="1" grid.row="2" padding="2" td="" x:name="Created"></textblock> |
| Text="{Binding Created, StringFormat=\{0:F\}}" />                                            |
|                                                                                              |
|                                                                                              |
|                                                                                              |

You could write this in a few lines of HTML. Sadly, we must endure in quiet rage the XAML madness that is necessary to achieve such paltry effect.

The *Grid* is typical for this kind of item display. It has three rows and two columns, the left column holding labels and the right holding the data values.

There is a Caliburn namespace at the top: **xmlns:cal**="http://www.caliburnproject.org". We could have bound the controls explicitly. But we want to use the same convention based binding that we've enjoyed to this point. We have to reach out to Caliburn to get that.

The *Grid* element carries an attached property: **cal:Bind.ModelWithoutContext**="{**Binding**}" that triggers conventionbased binding of the template controls to the template's runtime *DataContext* ... which we know will be a *DrinkOrder*. Without this attached property, the view controls would just sit on the screen, unbound and inert.

The style resource for the *TextBlock* may surprise you; it surprised *me*. We defined an implicit style for the *TextBlock* in *HappyHourStyles* which is a *ResourceDictionary* in the *App.xaml*. That style should apply here automatically. It won't for reasons explained below. We have to re-specify it somehow, perhaps with explicit styles or, as here, by re-implementing the *TextBox* implicit style in the context of the template.

Finally, notice that the "Created" *TextBlock* has an **explicit binding**:

<TextBlock x:Name="Created" ... Text="{Binding Created, StringFormat=\{0:F\}}" />

We've decided to format the *Created* date in a more pleasing way with the *Binding's StringFormat* attribute. That requires a custom binding which we must write explicitly.

An explicit binding always trumps conventional binding. Punch detects the explicit binding and gets out of the way. It's now our responsibility to specify the binding completely and properly.

### Add the DataTemplate to the MainPage

1. Open MainPage.xaml.

- 2. Add Resources to the MainPage.xaml.
- 3. Add the DrinkOrderDataTemplate dictionary to the resources.

Here's the resulting XAML:

```
<UserControl.Resources>

<ResourceDictionary>

<ResourceDictionary.MergedDictionaries>

<ResourceDictionary Source="/HappyHour;component/Views/DrinkOrderDataTemplate.xaml"/>

</ResourceDictionary.MergedDictionaries>

</ResourceDictionary>

</UserControl.Resources>
```

You could merge this *ResourceDictionary* into the *App.xaml* instead of the *MainPage*; that would make sense if you expected to use the template(s) elsewhere in the application. Better to keep it a local resource until wider use is indicated.

#### 4. Build and run [F5].

After adding a drink name and pressing the button you should see:

## Last Call

We created our first Model entity ... a fake entity to be sure ... and presented it in a *ListBox* in the standard way: with a *DataTemplate*.

The *DataTemplate* was bound by convention to the *DrinkOrder* when we added an attached property (*cal:Bind.ModelWithoutContext*) to the top element, the *Grid*.

We needed some ceremonial code to make it work. We re-implemented the *TextBlock* implicit style. We had to import the *DataTemplate* into the *MainPage* as a *DictionaryResource*.

We could have avoided that last step by defining the *DataTemplate* inline. I strongly dislike that approach for any but the most trivial template; the *MainPage* should be clean and focused on its purpose. Bloated XAML files with nested inline views are difficult to understand and maintain.

In the next lesson, we'll try an alternative. We'll replace the DataTemplate with a View class derived from UserControl.

## Ask the Mixologist

This lesson is finished. Feel free to move on directly to the <u>next one</u>. This "Ask the Mixologist" section is an optional digression from the lesson's main course to related points of interest.

### Why create a Model project for DrinkOrder?

The *DrinkOrder* class is less than 20 lines of demo code. Why go to the trouble of creating a separate Model project? Couldn't you simply add it to the main application project (*HappyHour*) and refactor to a Model project later ... when you're sure you need to?

Yes you could. But we suggest you follow our lead and isolate the model *right now*. Your model (not the tutorial model) is going to grow soon and, when it does, you'll be glad it's in its own project. Do it now and you avoid the circular dependencies between UI and Model components that can be difficult to disentangle when you discover them much later.

We know the agile axiom that urges you to "do the simplest thing that could possibly work." That seems to argue against the Model project. Well, it doesn't. Keeping the model in the application project can't possibly work for long. The application project is dedicated to presentation; the model is separate, operating at a different layer. Distinct layers belong in their own assemblies.

The Model project is darned near the "simplest thing" you can do anyway. It takes less than a minute to create the Model project. After that, adding a class to the Model project is no more challenging than adding it to the application project. The Model project never slows you down and the clarity and maintenance benefits of a Model project are apparent as soon as you add a few more entities.

The "keep it simple" axiom exists to inhibit over-engineering, that expensive, time-consuming investment in complex designs for functionality to meet circumstances that may arise ... someday.

Model growth is not an imaginary risk. It is a dead certainty that your model will exceed thirty entities within a cycle or two at most – not in this tutorial but definitely in your real project backed by real user stories. Experience teaches that a thirty entity model is sufficient to justify a separate project.

If the model doesn't grow soon, you shouldn't be reading this. You shouldn't have bothered with a framework in the first place. You're over-engineering the application just being here.

Seize the opportunity to do the "right thing" while the cost is low and the doing of it is all but inevitable.

#### Should a property always notify the View?

The DrinkOrders property is implemented with a simple auto-property.

```
public BindableCollection<DrinkOrder> DrinkOrders { get; private set; }
```

Yet when we added the SelectedDrinkOrder property, we implemented it with a backing field and change notification.

```
private DrinkOrder _selectedDrinkOrder;
public DrinkOrder SelectedDrinkOrder
{
  get { return _selectedDrinkOrder; }
  set {
    __selectedDrinkOrder = value;
    NotifyOfPropertyChange("SelectedDrinkOrder");
  }
}
```

Change notification alone forced us to write nine lines of boilerplate code. Why did we write those lines for *SelectedDrinkOrder* and not for *DrinkOrders*? Because *SelectedDrinkOrder* requires change notification and *DrinkOrders* does not.

The SelectedDrinkOrder changes every time the user clicks a button and adds a new drink.

```
public void AddDrinkOrder()
{
    var drink = new DrinkOrder {DrinkName = DrinkName};
    DrinkOrders.Add(drink);
    SelectedDrinkOrder = drink;
}
```

The ViewModel must tell the View about the new selected drink.

On the other hand, the *DrinkOrders* collection property never changes. The private setter is called exactly once, in the constructor, before the *View* can bind to it. The property always delivers the same collection instance even though the contents of the collection change.

If you want to play it safe ... and you don't mind a verbose *ViewModel* ... you can implement every public property with a backing field and change notification. You'll be consistent and maybe you have better things to think about than whether change notification is necessary. It never hurts.

I personally prefer the single-line economy of the auto-property. There is less code to wade through (one line versus nine) which may not matter in a small *ViewModel* but substantially obscures the purpose of a class with many properties.

A simple rule tells you when you need change notification and when you don't:

### Add change notification if the ViewModel can set the property.

Ultimately, this is a matter of personal and team preference.

#### Why re-implement the *TextBlock* implicit style?

We define implicit control styles in the *HappyHourStyles.xaml* dictionary and we merge that dictionary into the *App.xaml* because want these styles to apply everywhere in our application.

They are applied automatically in *View* classes derived from *UserControl*. They are applied automatically within *DataTemplates* as well ... but only to the elements that inherit from the *Control* class <u>as explained here</u>. Elements that are not *Controls* are not styled implicitly. They're on the other side of something Microsoft calls "an encapsulation boundary."

Templates are viewed as an encapsulation boundary when looking up an implicit style for an element which is not a subtype of Control.

*TextBlock* is not a *Control*; it's a *FrameworkElement*. The implicit style for *TextBlock* does not flow through to the *TextBlocks* in our template. Microsoft says this is "by design."

You are forgiven if the subtlety of the distinction is lost on you. Very few people know about this wrinkle; you could waste hours trying to figure out why your implicit styles weren't working. Of the remedies, we think re-implementing the implicit *TextBlock* style inside the template is the least onerous.